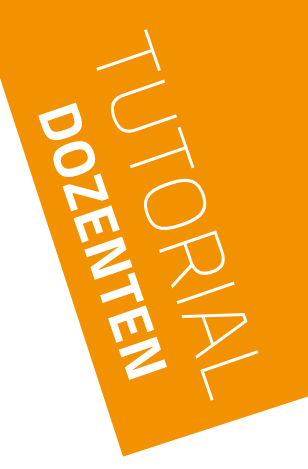

## **WAHLFACH-**LEISTUNGSEINGABE UND VERÖFFENTLICHUNG

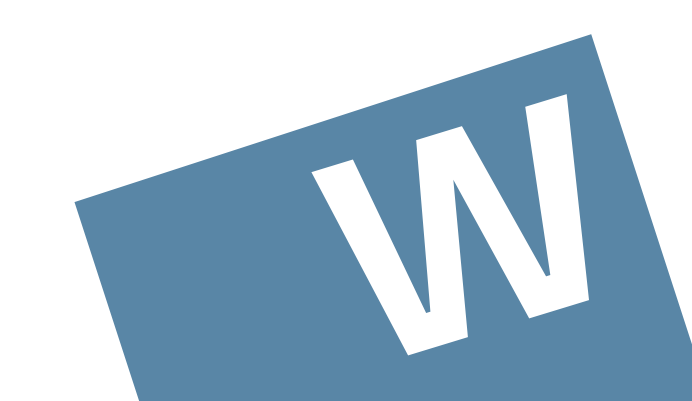

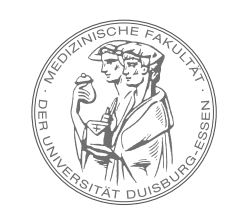

MEDIZINISCHE FAKULTÄT DER UNIVERSITÄT DUISBURG-ESSEN

#### BITTE LOGGEN SIE SICH IN OPENCAMPUS EIN IM MENU "MEINE LEHRE" ① WÄHLEN SIE DIE "KURSVERWALTUNG" ② AUS - DIE KURSVERWALTUNG ÖFFNET SICH

| Verwalten 🔘 Meine Lehre                                        |                                    |                                 |         |     |       |
|----------------------------------------------------------------|------------------------------------|---------------------------------|---------|-----|-------|
| Buchung (Hier buchen Sei Ihre Kurse)                           | WICHTIGE INFORMATIONEN             | ALLOEMEINE INFOS DES DEKANATS   | TERMINE | PAQ | LINKS |
| I≡ Meine gebuchten Kurse<br>(Übersicht der gebuchten<br>Kurse) | <b>Nut</b> sverwaltun              | g                               |         |     |       |
| E Meine Mentoring Gruppe                                       |                                    |                                 |         |     |       |
| Studierendenakte                                               | Studiest nach Nach-oder Vor        | mame oder Matrikelnummer suchen |         |     |       |
| Studierenden - Tutorials                                       | 1 n an Benutzem                    |                                 |         |     |       |
| 🖬 Stundenplan                                                  | Wersemester 2020/21                | \$                              |         |     |       |
| Aktuelle Ergebnisse                                            | C Unveröffentlichte Kurse anzeigen |                                 |         |     |       |
| 🥾 Mein Sitzplatz - Klausuren                                   | Suche                              |                                 |         |     |       |
| E Prüfungstermine - Klinik                                     |                                    |                                 |         |     |       |
| Prüfungstermine - Vorklinik                                    | A Medizinische Fakultät der        | Universität Duisburg Essen      |         |     |       |
| 22 Benutzerverwaltung                                          | HUMANMEDIZIN                       |                                 |         |     |       |
| TE Kursverwaltung                                              | WAHLFÄCHER                         | 171572                          |         |     |       |
|                                                                | KLINISCHES SEME                    | STER<br>EMESTER                 |         |     |       |
| m Represervaliting                                             | VORKEINSCHES JAHR                  | Letting full                    |         |     |       |
| DOZENTENTOOLS -                                                | 💿 🛞 REFERAT FÜR STRATE             | GIE, KOMMUNIKATION & MARKETING  |         |     |       |
|                                                                | STUDIENDEKANAT                     |                                 |         |     |       |
| Verfacture Verfacture                                          | FAKULTÄTS-IT                       |                                 |         |     |       |
|                                                                | [論]_Archiv                         |                                 |         |     |       |
| DOZENTENTOOLS -<br>Tutorials für Dozierende &                  |                                    |                                 |         |     |       |
| Kurskourdinatoren                                              |                                    |                                 |         |     |       |
| Cy Lernzielve valture                                          |                                    |                                 |         |     |       |
| 2                                                              |                                    |                                 |         |     |       |
|                                                                |                                    |                                 |         |     |       |
|                                                                |                                    |                                 |         |     |       |
|                                                                |                                    |                                 |         |     |       |

## SEMESTER ① AUSWÄHLEN DAS SEMESTER ENTSPRICHT DEM ZEITRAUM DER DURCHFÜHRUNG!

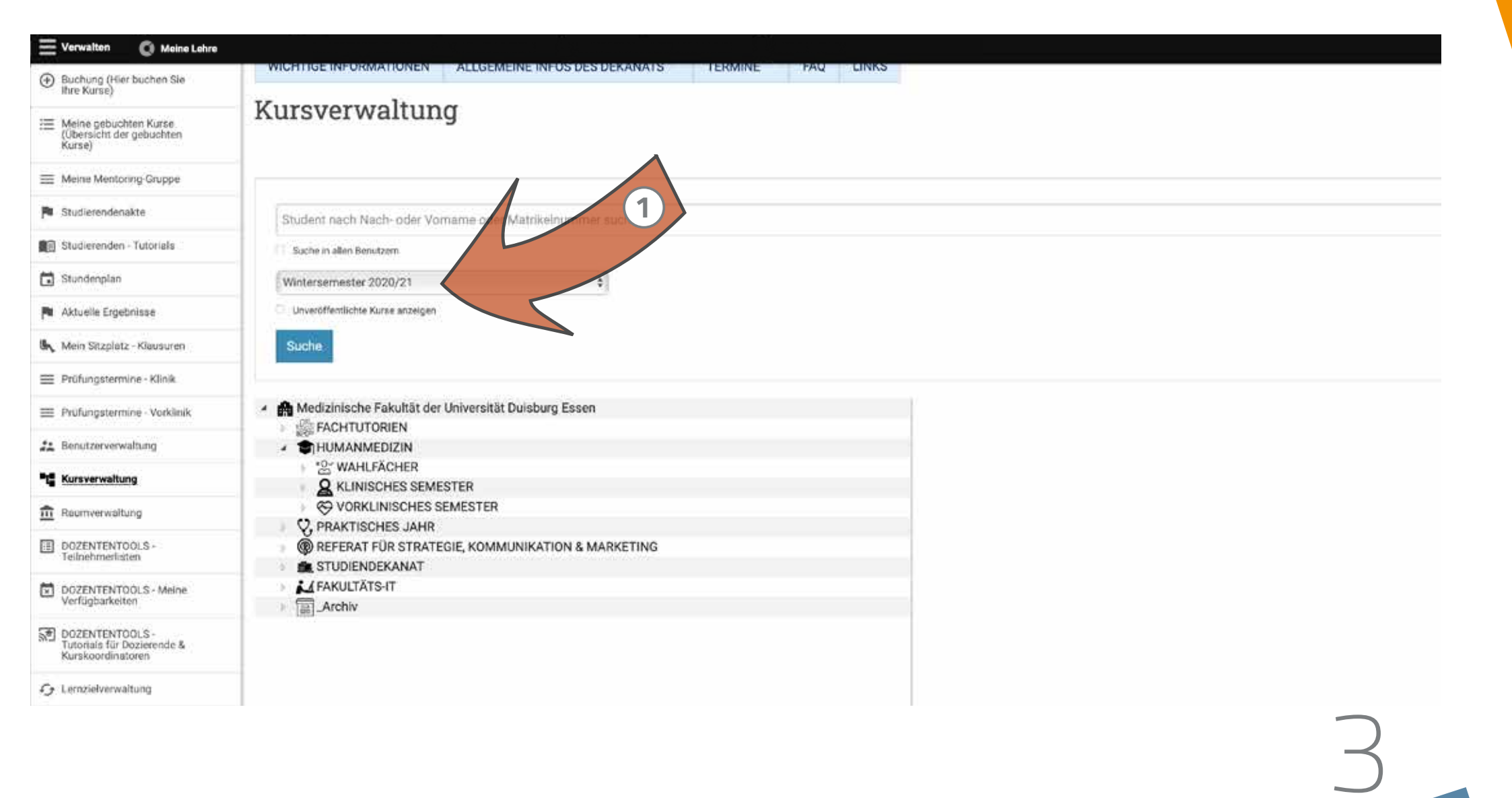

#### "HUMANMEDIZIN" ① "WAHLFÄCHER" ② UND "WAHLFACH KLINIK" ODER "WAHLFACH VORKLINIK" ③ JEWEILS MIT KLICK AUF DEN PASSENDEN PFEIL ▷ ÖFFNEN

| E Verwalton O Meine Lehre                                    |                                                           |                                                          |
|--------------------------------------------------------------|-----------------------------------------------------------|----------------------------------------------------------|
| <ul> <li>Buchung (Hier buchen Sie<br/>Ihre Kurse)</li> </ul> | WICHTIGE INFORMATIONEN ALLGEMEINE INFOS DES DEKANATS      |                                                          |
| Meine gebuchten Kurse.<br>(Übersicht der gebuchten<br>Kurse) | Kursverwaltung                                            |                                                          |
| E Meine Mentoring-Gruppe                                     |                                                           |                                                          |
| Studierendenakte                                             | Student nach Nach- oder Vomame oder Matrikelnummer suchen |                                                          |
| Studierenden - Tutorials                                     | T Suche in allen Benutzern                                | Medizinische Fakultät der Universität Duisburg Essen     |
| 🖬 Stundenplan                                                | Wintersemester 2020/21 \$                                 | FACHTUTORIEN                                             |
| Aktuelle Ergebnisse                                          | Unveröffemlichte Kurse anzeigen                           |                                                          |
| 🕼 Mein Sitzplatz - Klausuren                                 | Suche                                                     | ▲ * <sup>Q</sup> WAHLFÄCHER                              |
| Prüfungstermine - Klinik                                     |                                                           | ▷ *º Wahlfach Klinik                                     |
| I Prüfungstermine - Vorklinik                                | A Medizinische Fakultät der Universität Duisburg Essen    | ▷ *O Wahlfach Vorklinik                                  |
| 22 Benutzerverwaltung                                        | FACHTUTORIEN                                              | 🛅 (177/[oc_course_capacity]) Wahlfachanmeldung im WiSe : |
| * Kursverwaltung                                             | C KI NISOUER OF LETTER                                    | KLINISCHES SEMESTER                                      |
| n Reumverwaltung                                             | VORKLINISCHES SEMESTER                                    | VORKLINISCHES SEMESTER                                   |
|                                                              |                                                           |                                                          |
| Teilnehmeristen                                              | STUDIENDEKANAT                                            | DEEEDAT EÜD STDATEGIE KOMMUNIKATION & MADKETING          |
| DOZENTE TOOLS - Mein                                         | FAKULTÄTS-IT                                              |                                                          |
| DOZEN COLOR<br>Tutorials in Dozinende &<br>Kurskoordin Cont  | Archiv                                                    |                                                          |
| C Lernzielverwaltung                                         |                                                           |                                                          |

\*ஃ് ₩AHÌ

#### ■ PASSENDEN ORDNER ZUM WAHLFACH AUSWÄHLEN ① UND LEISTUNGSEINGABE MIT KLICK AUF 🔀 ÖFFNEN ②

| Leistungsnachweise                 | 🖌 🗭 Madiziniaaka Fakultät dar Universität Duisburg Fasan                                                                                                    | Pendemusus mit Felgen, wenn stychlande                                             |  |
|------------------------------------|----------------------------------------------------------------------------------------------------|------------------------------------------------------------------------------------|--|
| 😓 Impfnachweise Klinik             |                                                                                                    | Teilchen den Tumer troffen                                                         |  |
| Impfnachweise Vorklinik            |                                                                                                    |                                                                                    |  |
|                                    | ✓ *A WAHLFÄCHER                                                                                                    | ○ / M ± 2 ★ 16                                                                     |  |
| ↓ Import von Leistungen            | *O Wahlfach Klinik                                                                                                    |                                                                                    |  |
|                                    | Yew Wahlfach Vorklinik     Yew Wahlfach Vorklinik     Yew Wahlfach     Yew Wahlfach     Y |                                                                                    |  |
| iPad-Verleih                       | 🛟 Einführung in die Grundlagen der Strahlentherapie                                                                                                    | Institut/Klinik                                                                    |  |
| Klipisches Semester                | 🖻 🛟 Einführung in die Nuklearmedizin                                                                                                    | Klinik für Partikeltherapie                                                        |  |
| Übersicht                          | 😯 Einführung in die psychotherapeutische Gesprächsfü                                                                                                    |                                                                                    |  |
| -                                  | C English for Medical Students                                                                                                    |                                                                                    |  |
| Kursverwaltung                     | Entwicklungsbiologie des Nervensystems                                                                                                    | Ansprechpartner                                                                    |  |
| Kurs-Teilnehmerlisten              | Exercise is medicine - Sport bei Krebs                                                                                                    | Frau Vanessa Kind (vanessa.kind (vuk-essen.de);                                    |  |
| Kurs-reinennensten                 | Experimentelle Onkologie                                                                                                    | Vertr.: Fr. Dr. Schulze Schleithoff (stafanie.schulze-schleithoff@uk-essen.de)     |  |
| Prüfungstermine -                  | C Klasse Hausarzt - Praxisnähe und Patientenkontakt (                                                                                                    |                                                                                    |  |
| Vorklinik - SoSe                   | Molekulare Infektionsbiologie                                                                                                    | 2                                                                                  |  |
| Priifungstermine -                 | Pathobiologie                                                                                                    | Semester                                                                           |  |
| Vorklinik - WiSe                   | Physiologie (Leistungsphysiologie)                                                                                                    | 3                                                                                  |  |
|                                    | Rendezvous mit Folgen - wenn strahlende Teilchen de                                                                                                    |                                                                                    |  |
| Prüfungstermine - Klinik -<br>SoSe | Reproduktionsbiologie                                                                                                    |                                                                                    |  |
|                                    | O Untersuchungskurs in Orthopädie und Unfallchirurgie                                                                                                    | Unterrichtsform, Stundenverteilung                                                 |  |
| Prüfungstermine - Klinik - WiSe    | Entwicklungsbiologie des Nervensystems                                                                                                    | Blockpraktikum und Vorlesungen, 4 Tage à 7 Stunden (ganztätig, vorlesungsfreie Zei |  |
| Wise                               | Exercise is medicine - Sport bei Krebs                                                                                                    |                                                                                    |  |
| Startseiten-Neuigkeiten            | Experimentelle Onkologie                                                                                                    |                                                                                    |  |
| einstellen                         | C Klasse Hausarzt - Praxisnähe und Patientenkontakt (                                                                                                    | Aufnahmekapazität pro Semester                                                     |  |
| Sonderfälle                        | KLINISCHES SEMESTER                                                                                                    | 8                                                                                  |  |
| ~                                  |                                                                                                    |                                                                                    |  |

# WICHTIGI

 DIE DOKUMENTATION VON LEISTUNGEN UND ANWESENHEITEN FINDET IN ZUKUNFT NUR NOCH AUF DER EBENE DES WAHLFACHSYMBOLS ① STATT. DIE ENTSPRECHENDEN ICONS WURDEN DEMENTSPRECHEND ANGEPASST.

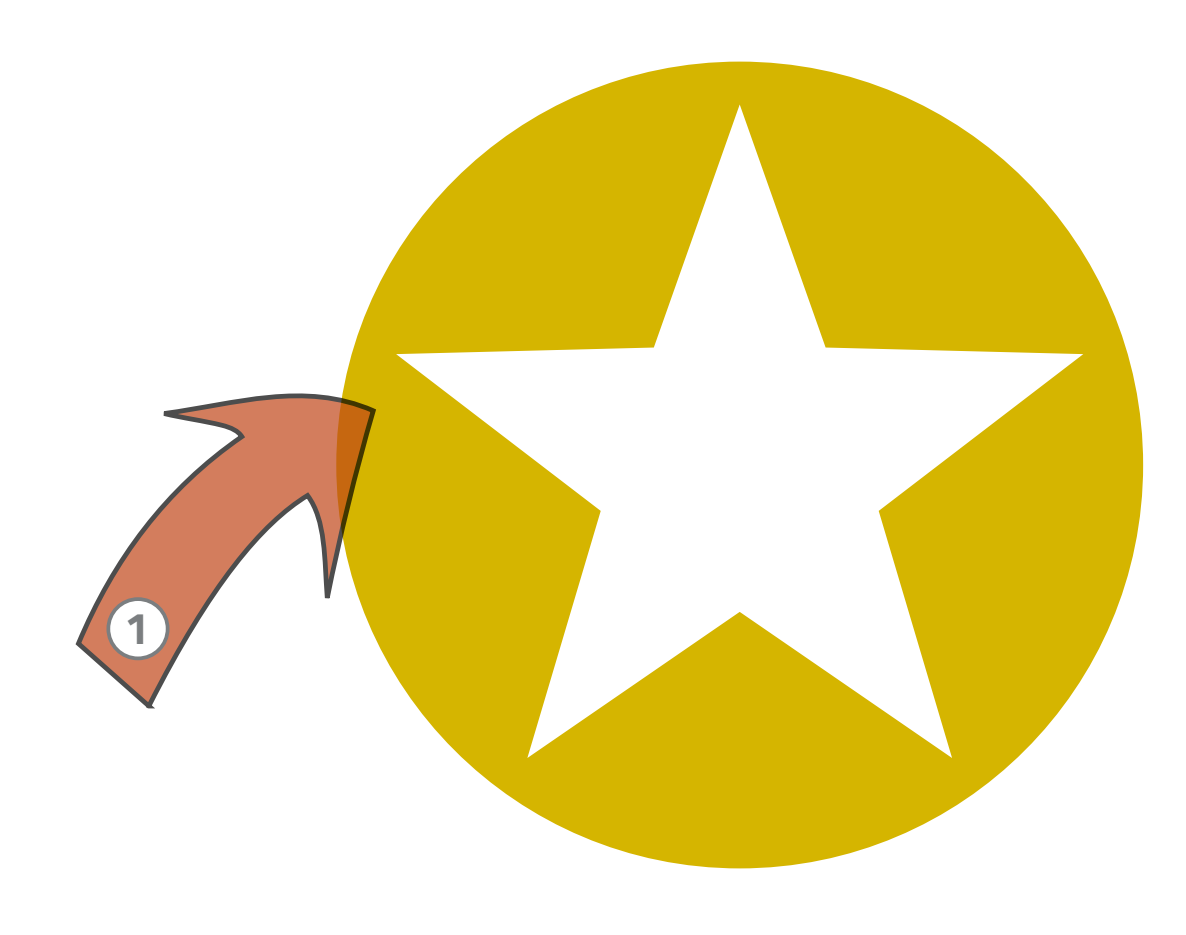

#### DAS PASSENDE SEMESTER DER DURCHFÜHRUNG AUSWÄHLEN 1 ...

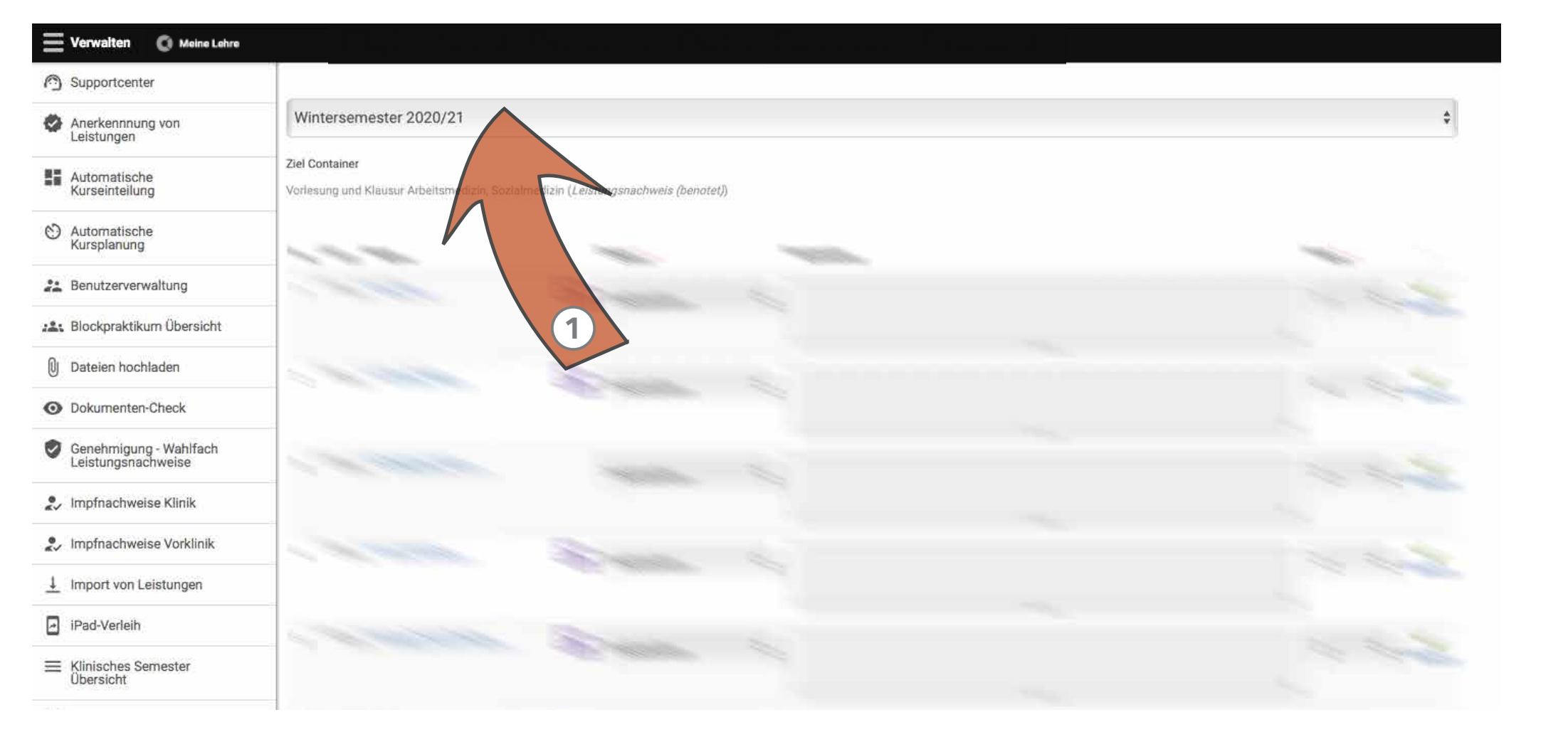

#### ... UND STATUS ① SOWIE NOTEN ② ÜBER DAS JEWEILIGE AUSWAHLMENU EINTRAGEN

#### Arbeitsmedizin, Sozialmedizin - Klausur

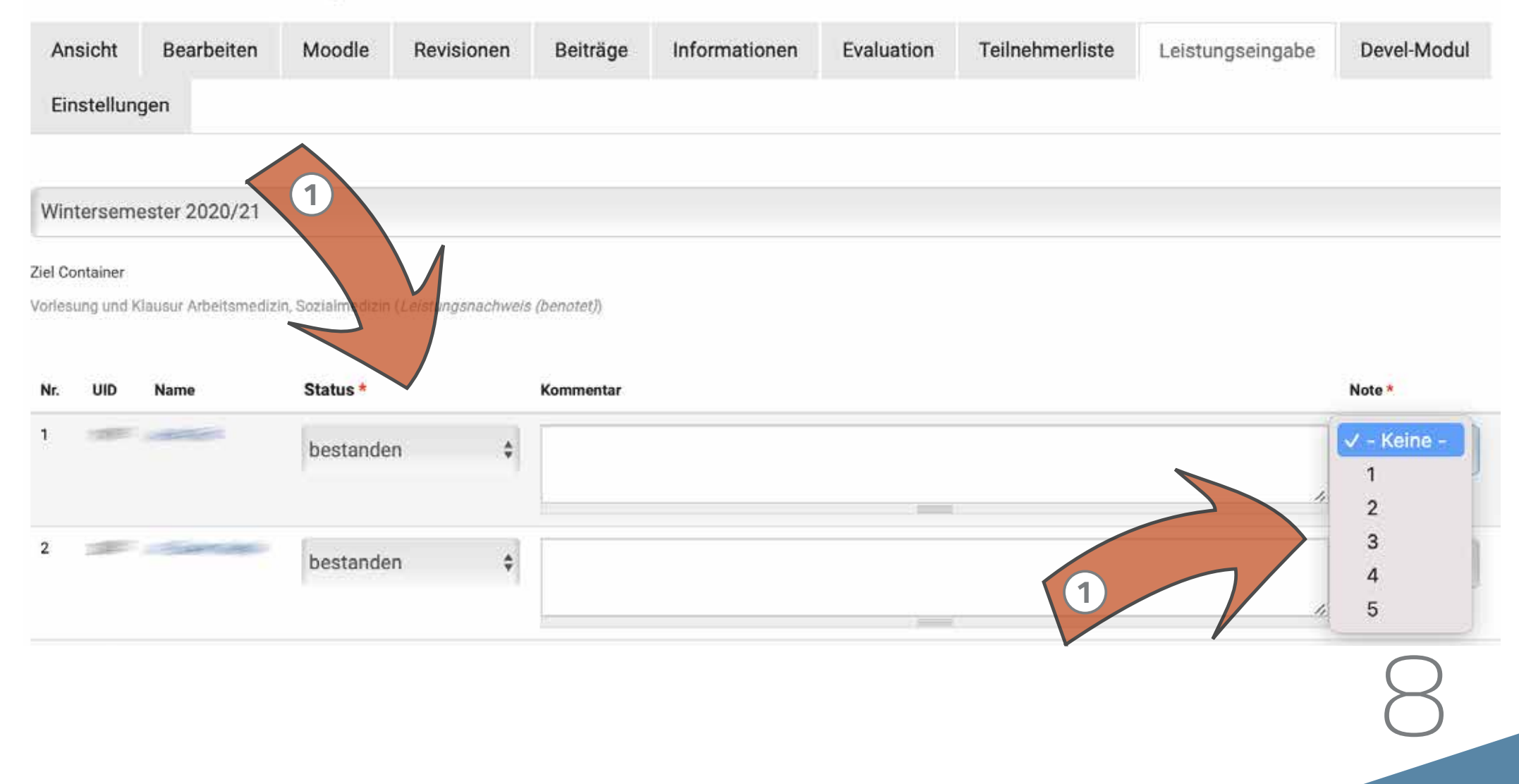

#### NACH ERFOLGTER EINGABE DER NOTEN DEN BUTTON "SPEICHERN" KLICKEN. 1

IHRE EINGABEN WERDEN NUN GESPEICHERT, ABER **NOCH NICHT VERÖFFENTLICHT.** SIE KÖNNEN DEN BUTTON "SPEICHERN" AUCH ZUM ZWISCHENSPEICHERN BEI EINER TEILEINGABE DER **NOTEN** NUTZEN!

| Verwalten 🔘 Meine Lehre                      |                                                                                          |                                                                                                    |                             |
|----------------------------------------------|------------------------------------------------------------------------------------------|----------------------------------------------------------------------------------------------------|-----------------------------|
| Supportcenter                                | Nr. UID Name                                                                             | Kommentar                                                                                           | Note *                      |
| Anerkennnung von Leistungen                  |                                                                                          |                                                                                                    |                             |
| Automatische<br>Kurseinteilung               |                                                                                          |                                                                                                    | 1.                          |
| O Automatische<br>Kursplanung                | 5 bestanden                                                                              | \$                                                                                                  | 3 -                         |
| Benutzerverwaltung                           |                                                                                          |                                                                                                    |                             |
| Blockpraktikum Übersicht                     |                                                                                          |                                                                                                    | <i>III.</i>                 |
| U Dateien hochladen                          |                                                                                          |                                                                                                    |                             |
| O Dokumenten-Check                           | Hochladen                                                                                |                                                                                                    | <                           |
| Genehmigung - Wahlfach<br>Leistungsnachweise | Speichern Signieren                                                                      |                                                                                                    |                             |
| Limpfnachweise Klinik                        | * Zum Speichern des Formulars bitte Speic<br>* Klicken Sie auf Signieren, um Die Leistun | : <b>hern</b> klicken.<br>Igen für die ausgewählten Studenten zu übertragen. Signierte Daten können | nicht mehr geändert werden. |
| Impfnachweise Vorklinik                      | * Die mit * markierten Felder müssen zum 0                                               | Übertragen der Leistungen ausgefüllt sein.                                                          |                             |
| ↓ Import von Leistungen                      | Signed<br>Not assigned to any process                                                    |                                                                                                    |                             |
| iPad-Verleih                                 | V                                                                                        |                                                                                                    |                             |
|                                              |                                                                                          |                                                                                                    |                             |

 ■ WOLLEN SIE IHRE LEISTUNGSEINGABEN NUN VERÖFFENTLICHEN, MARKIEREN SIE BITTE ALLE LEISTUNGSEINGABEN ÜBER DAS SIN DER OBERSTEN ZEILE. ALLE LEISTUNGSEINGABEN WERDEN NUN SICHTBAR MIT EINEM SAUSGEWÄHLT. 1

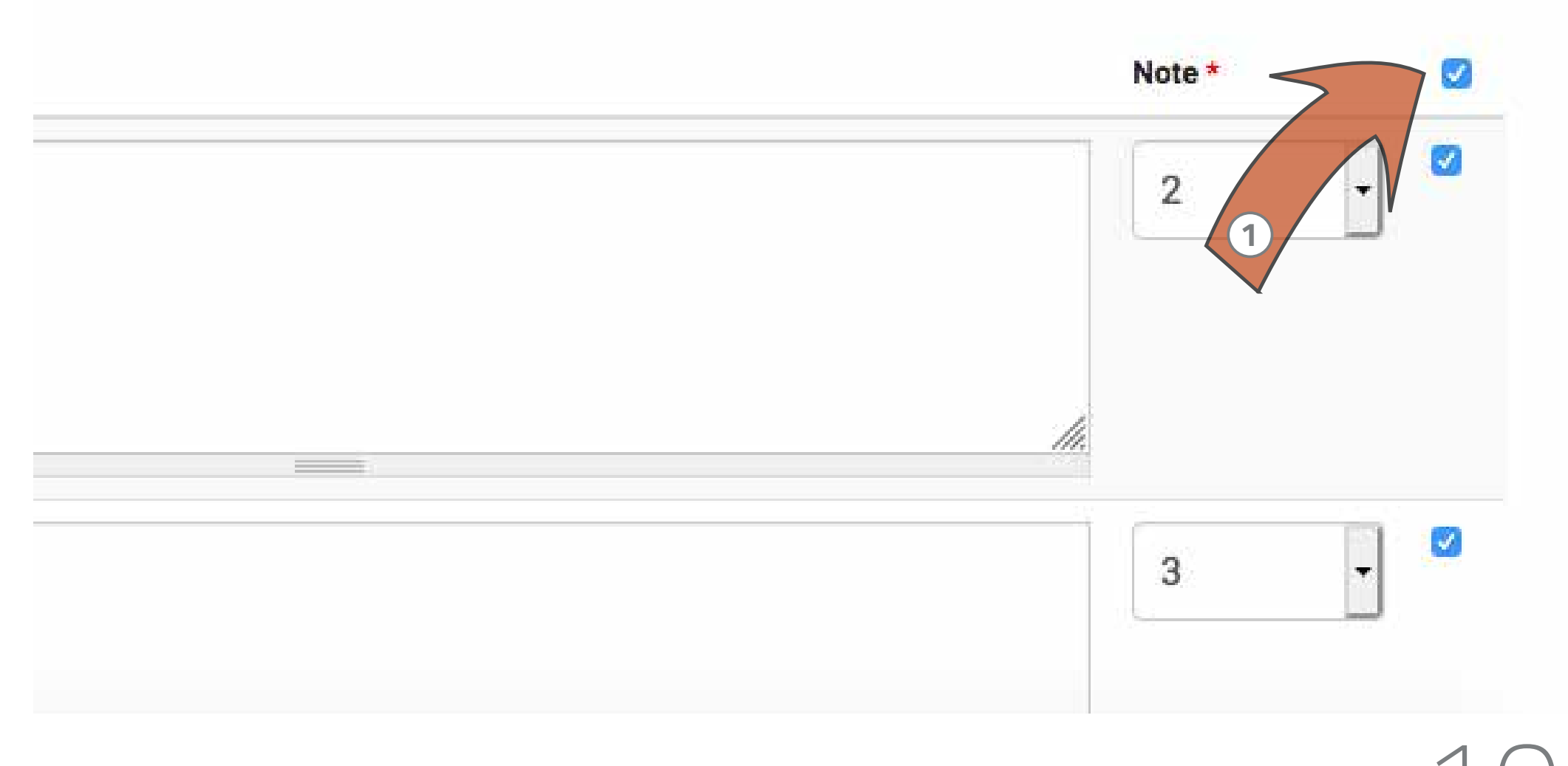

### ■ ÜBER DEN BUTTON "SIGNIEREN" ① UND DAS BESTÄTIGEN MIT "OK" ② IM SICH ÖFFNENEN POP-UP FENSTER VERÖFFENTLICHEN SIE NUN ENDGÜLTIG ALLE MIT ☑ AUSGEWÄHLTEN LEISTUNGSEINGABEN

| Automatische<br>Kurseinteilung               |                                                                                                    |                                                                                                    |
|----------------------------------------------|----------------------------------------------------------------------------------------------------|----------------------------------------------------------------------------------------------------|
| O Automatische<br>Kursplanung                | 5                                                                                                    |                                                                                                    |
| 2. Benutzerverwaltung                        | Sind Sie sicher, dass Sie die ausgewi                                                                                                    | annen Studenten signieren mochten r Dieser vorgang kann nicht ruckgangig gemacht werden.                                                                  |
| 🚓 Blockpraktikum Übersicht                   |                                                                                                    | Abbrechen OK                                                                                                    |
| Dateien hochladen                            |                                                                                                    |                                                                                                    |
| O Dokumenten-Check                           | 0                                                                                                    |                                                                                                    |
| Genehmigung - Wahlfach<br>Leistungsnachweise |                                                                                                    |                                                                                                    |
| 🤹 Impfnachweise Klinik                       |                                                                                                    |                                                                                                    |
| 2. Impfnachweise Vorklinik                   |                                                                                                    | 2                                                                                                    |
| 1 Import von Leistungen                      | Hochlader                                                                                                    |                                                                                                    |
| iPad-Verleih                                 | Speichern Signieren                                                                                                    |                                                                                                    |
| E Klinisches Semester<br>Übersicht           | <ul> <li>* Zum Speichern des Formulars bitte Speicher</li> <li>* Klicken Sie auf Signieren, um Die Leistunge</li> <li>* Die mit * markierten Felder müssen zum Üb</li> </ul> | ern klicken.<br>n für die ausgewählten Studenten zu übertragen. Signierte Daten können nicht mehr geändert w<br>pertragen der Leistungen ausgefüllt sein. |
|                                              |                                                                                                    |                                                                                                    |

#### DIE "VERARBEITUNG" DER DATEN LÄUFT NUN … ①

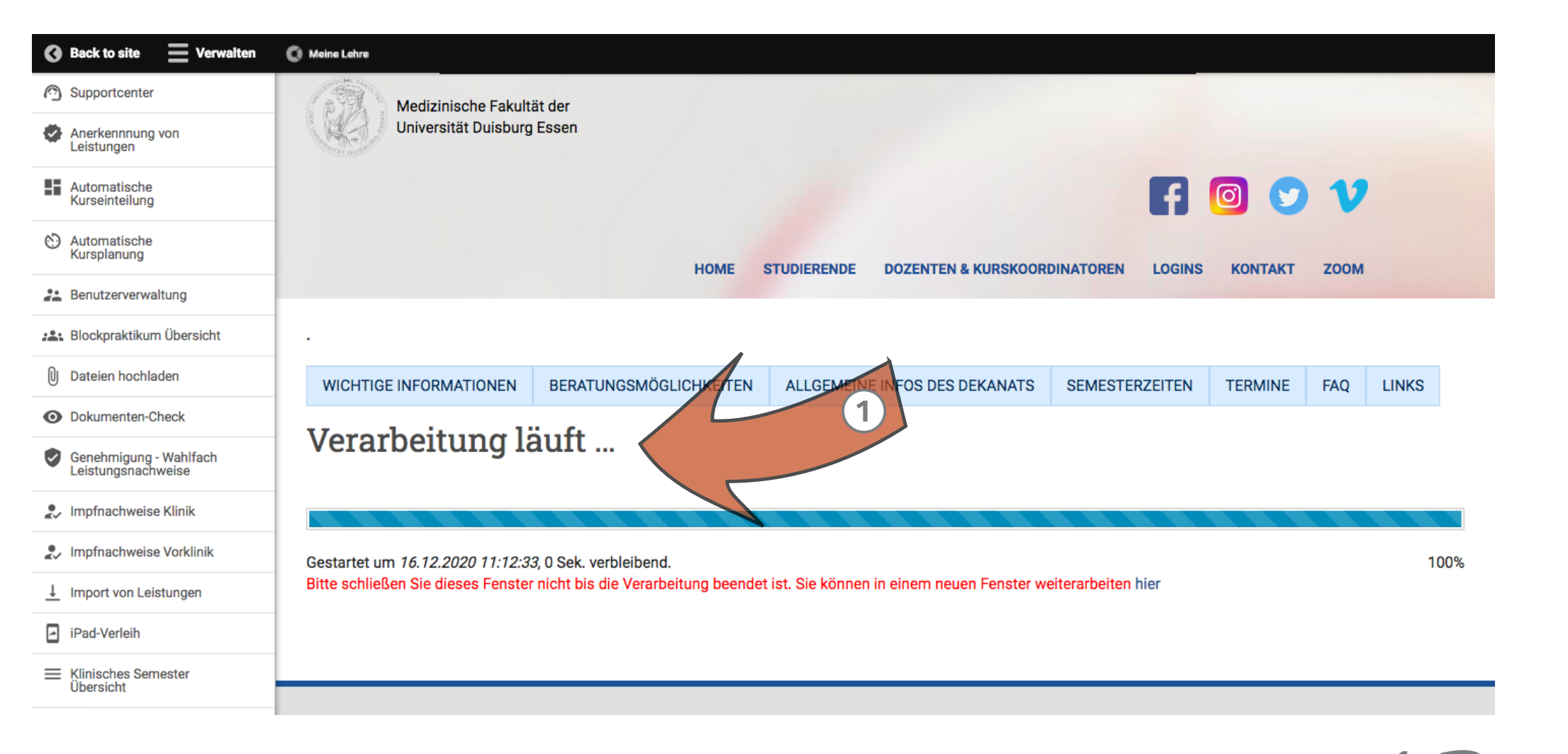

#### ... UND WIRD ABSCHLIESSEND DURCH EINEN GRÜNEN BALKEN ERFOLGREICH BESTÄTIGT. 1

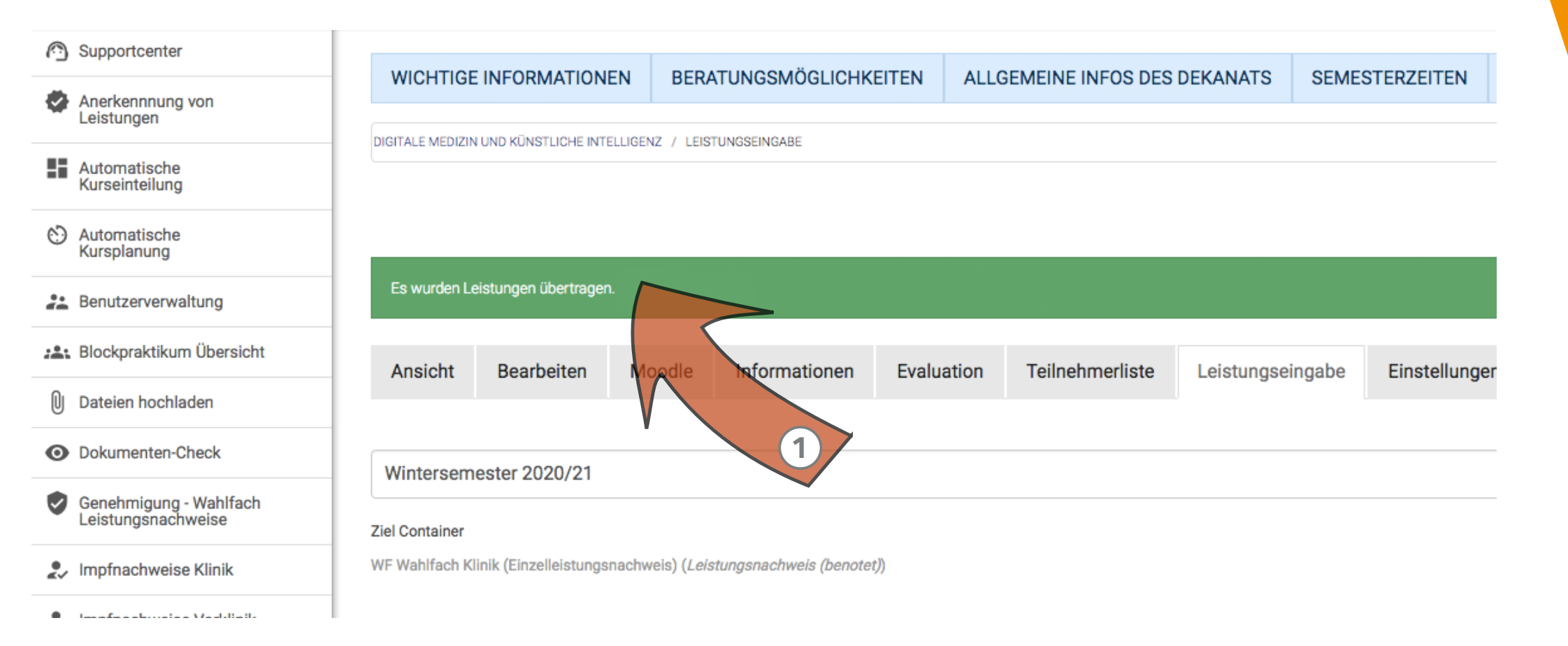

#### • IN DER **STUDIERENDENAKTE** WIRD NUN DIE PASSENDE NOTE ANGEZEIGT.

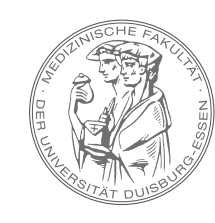

MEDIZINISCHE FAKULTÄT DER UNIVERSITÄT DUISBURG-ESSEN